## HANDOUT#5

# Case 3: Direct Messaging, Comments, Tagging & Hashtags

Task: Interact with @appdels19 by sending a direct message or commenting, tagging, or using hashtags on the post dedicated to APPD

**Direct Message** 

- 1. Go to your home feed  $(\Omega)$
- 2. Click on the paper airplane in the upper right hand corner ( $\heartsuit$ )
- 3. You are now in your inbox, click on the plus sign in the upper right hand corner
- 4. Type in "appdels19" and click on it
- 5. Click "next" in the upper right hand corner
- 6. In the bottom text field, type us a message and click send!

### Comment

- 1. Go to your home feed ( 🙆 )
- 2. On the bottom bar, click on the magnifying glass ( $^{ extsf{Q}}$ ) to search
- 3. Click on the top text field
- 4. Click on "people"
- 5. Type in "appdels19" and click on it
- 6. Click on one of the pictures, it should expand
- 7. Click on the speech bubble  $(\bigcirc)$  at bottom left corner of the picture
- 8. Type us a message and click on "post" to leave a comment!

### Tag

- 1. Go to your home feed ( 🟠 )
- 2. On the bottom bar, click on the magnifying Q glass ( )to search
- 3. Click on the top text field
- 4. Click on "people"
- 5. Type in "appdels19" and click on it
- 6. Click on one of the pictures, it should expand
- 7. Click on the speech bubble at bottom left corner of the picture
- 8. Tag us by typing "@appdels19"

### Hashtags

- 1. Go to your home feed (picture of a house)
- 2. On the bottom bar, click on the magnifying glass to search
- 3. Click on the top text field
- 4. Click on "people"
- 5. Type in "appdels19" and click on it
- 6. Click on one of the pictures, it should expand
- 7. Click on the speech bubble at bottom left corner of the picture
- 8. Leave a hashtag for the session by typing "#appdels19"

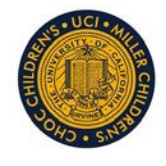

Molding the Millennial Mind: Instagram as a Medium for Graduate Medical Education Wednesday, March 27 2019 Enhanced Learning Session #19 University of California-Irvine/Children's Hospital of Orange County Pediatrics